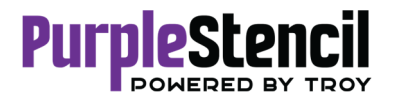

## PurpleStencil M200 INSTALLATION GUIDE

- 1. Ensure the PurpleStencil M200 printer is **powered on** & inkjet stencil ink cartridges (50051) are installed. **\*Do Not plug in the USB Cable at this time\***
- 2. Download the OJ200\_Full\_WebPack\_1881.exe & PurpleStencil M200 Install Instructions
- 3. Right Click, *Run as Administrator* on the OJ200\_Full\_WebPack\_1881.exe
- 4. Select **Continue**

| IP OfficeJet 200 Mobile Series                                     |                                                                                              |                    |   |  |  |  |
|--------------------------------------------------------------------|----------------------------------------------------------------------------------------------|--------------------|---|--|--|--|
|                                                                    |                                                                                              | (                  | P |  |  |  |
| 1 • • • •                                                          | • 2 • • •                                                                                    | o o <b>3</b> o o o |   |  |  |  |
| ت 🌢 💆                                                              | 🛄 ((†))                                                                                      |                    |   |  |  |  |
| Prepare.                                                           | Connect.                                                                                     | Activate.          |   |  |  |  |
| Your device is prepar<br>loaded.                                   | Your device is prepared if it's turned on, cartridges are installed, and paper is<br>loaded. |                    |   |  |  |  |
| Now it's time to install                                           | Now it's time to install software, and get your prepared device connected.                   |                    |   |  |  |  |
| If any security messages pop u<br>please be sure to allow all HP r | p during this installation,<br>processes.                                                    | Continue           |   |  |  |  |

5. In the Software Selection screen, select the *Customize Software Selections* button

| Software                | Selections                                                                                                    |              | (17)                                                                                                    |
|-------------------------|----------------------------------------------------------------------------------------------------|--------------|----------------------------------------------------------------------------------------------------|
| Get the so              | ftware recommended by HP.                                                                                                    |              | W)                                                                                                    |
| Recomm                  | ended Software:                                                                                                    |              |                                                                                                    |
| ٩                       | HP Office-Jet 200 Mobile Series Help<br>Get product specific help to easily troubleshoot and<br>fix problems. [8.3 MB]       |              | Product Improvement Study for HP OfficeJet<br>Help us design products that best meetyour needs<br>by letting us know how you use our products. [10.6<br>MB] |
|                         |                                                                                                    |              |                                                                                                    |
|                         |                                                                                                    |              |                                                                                                    |
|                         |                                                                                                    |              |                                                                                                    |
|                         | Customize Software Selections                                                                                                |              |                                                                                                    |
| This softw<br>elevant b | are may log user interactions and use an internet connec<br>enefits in compliance with the <u>HP Privacy Statement Onlin</u> | tion to tran | nsmit data to check for software updates and to provide<br>d more about these abilities, <u>click here</u> .                                                |
|                         |                                                                                                    |              |                                                                                                    |
|                         |                                                                                                    |              |                                                                                                    |

6. Uncheck both of the Recommended Software: options and click Next.

| Software                 | Selections                                                                                                    |                | 1                                                                                                    |
|--------------------------|----------------------------------------------------------------------------------------------------|----------------|----------------------------------------------------------------------------------------------------|
| Get the so               | tware recommended by HP.                                                                                                 |                | <u> </u>                                                                                                    |
|                          | -                                                                                                    |                |                                                                                                    |
| The softwa               | are required to operate your device plus the recommen-                                                                   | ded software   | listed below will be installed.                                                                                                    |
| Recomm                   | ended Software:                                                                                                    |                |                                                                                                    |
|                          | HP OfficeJet 200 Mobile Series Help<br>Get product specific help to easily troubleshoot and<br>fix problems. [8.3 MB]    |                | Product Improvement Study for HP OfficeJet .<br>Help us design products that best meetyour needs<br>by letting us know how you use our products. [10.6<br>MB] |
|                          |                                                                                                    |                |                                                                                                    |
|                          |                                                                                                    |                |                                                                                                    |
|                          |                                                                                                    |                |                                                                                                    |
|                          |                                                                                                    |                |                                                                                                    |
|                          |                                                                                                    |                |                                                                                                    |
|                          |                                                                                                    |                |                                                                                                    |
|                          |                                                                                                    |                |                                                                                                    |
| 'his softw<br>elevant bi | are may log user interactions and use an internet conne<br>enefits in compliance with the <u>HP Privacy Statement On</u> | ection to tran | smit data to check for software updates and to provide<br>I more about these abilities, <u>click here</u> .                                                   |
|                          |                                                                                                    |                |                                                                                                    |
|                          |                                                                                                    |                |                                                                                                    |
|                          |                                                                                                    |                |                                                                                                    |

7. Check mark the "I have Reviewed and Accept the installation agreement" and click Next.

| stallation Agreements and Settings                                                                                                    |                                                                                                    |
|----------------------------------------------------------------------------------------------------|----------------------------------------------------------------------------------------------------|
| ease review the following installation agreements and settings.                                                                                                    |                                                                                                    |
| e Software End User License Agreement                                                                                                    |                                                                                                    |
| e license agreement explains the legal agreement between HP and users of this software on h<br>sponsibilities of the user. Click the link above to read the agreement in full.                                                                                                    | ow this software will be used, the responsibilities of HP and the                                                                                                    |
| eb Services Enablement                                                                                                    |                                                                                                    |
| enable HP ePrint, Print Apps (if applicable) and automatic product updates, per the Terms of U<br>ormation, including serial number, as needed to enable Web Services and register the product,<br>ecking for product updates. Click the link above to review more information, the Terms of Use, a                                                                                                    | Ise, this installer and the device will transmit system and device<br>By enabling Web Services you are also enabling automatic<br>and the settings associated with Web Services Enablement.                                                |
| ernet Connection Usage Settings                                                                                                    |                                                                                                    |
| e othease may log and sammin installation information to help resolve issues and improve the number product data first and approve the first product data first and approve the first product data first and approve the help, send anonymous usage statistics to improve the using Google Analytics), and provide information and benefits relevant to you. Click the line of the set of the set of the | software. The software may use your internet connection to<br>program enrollment, and modify your experience based on that<br>irove HP products and services (some information may be<br>inik above to review or to change these settings. |
| uring the device setup process. HP will collect some or all of the following information: serial num<br>d device statu. This is required to verify that your device is eligible to participate in HP's instant<br>propriate status, trouble hooting and support options. By continuing with the device setup, you a<br>feactor participate in these programs, the information will be detedd.                                                                                                    | mber, model number, country, cartridge details, pages printed,<br>ink Program (or any successor program) and to offeryou the<br>re consenting to this data collection for these purposes. If you d                                         |
| is printer will be set as the default printer, <u>click here to read more and change this setting</u> .                                                                                                    |                                                                                                    |
| The second second second and the first state of second second second second second second second second second                                                                                                    |                                                                                                    |

8. Allow the installation to **complete.** 

| umicejet zuu mobile series                                             | (*     |
|------------------------------------------------------------------------|--------|
| he selected software is being installed.                               |        |
|                                                                        |        |
| Installing 1 of 3: HP OfficeJet 200 Mobile Series Basic Device Softwar |        |
|                                                                        |        |
|                                                                        |        |
|                                                                        |        |
|                                                                        |        |
|                                                                        |        |
|                                                                        |        |
|                                                                        |        |
|                                                                        |        |
|                                                                        |        |
|                                                                        |        |
|                                                                        |        |
|                                                                        | Cancel |

TROY Group, Inc. • 3 Bryan Drive • Wheeling, WV 26003 Phone (800) 633-2266 x596 • Fax (304) 232-0996 • http://www.troygroup.com/support • support@troygroup.com

9. In the Connections Options screen, select USB and click Next.

| Connection Options                                                         |  |
|----------------------------------------------------------------------------|--|
| low are you going to connect the device to your computer?                  |  |
| Wireless - Make a wireless connection to the device.                       |  |
|                                                                            |  |
| • USB - Connect the device to this computer using a USB cable.             |  |
|                                                                            |  |
| Connect later - Do not connect to the device now. I will connect it later. |  |
|                                                                            |  |
|                                                                            |  |

10. Connect the **USB cable** to the device and laptop/PC. The printer driver will now start installing.

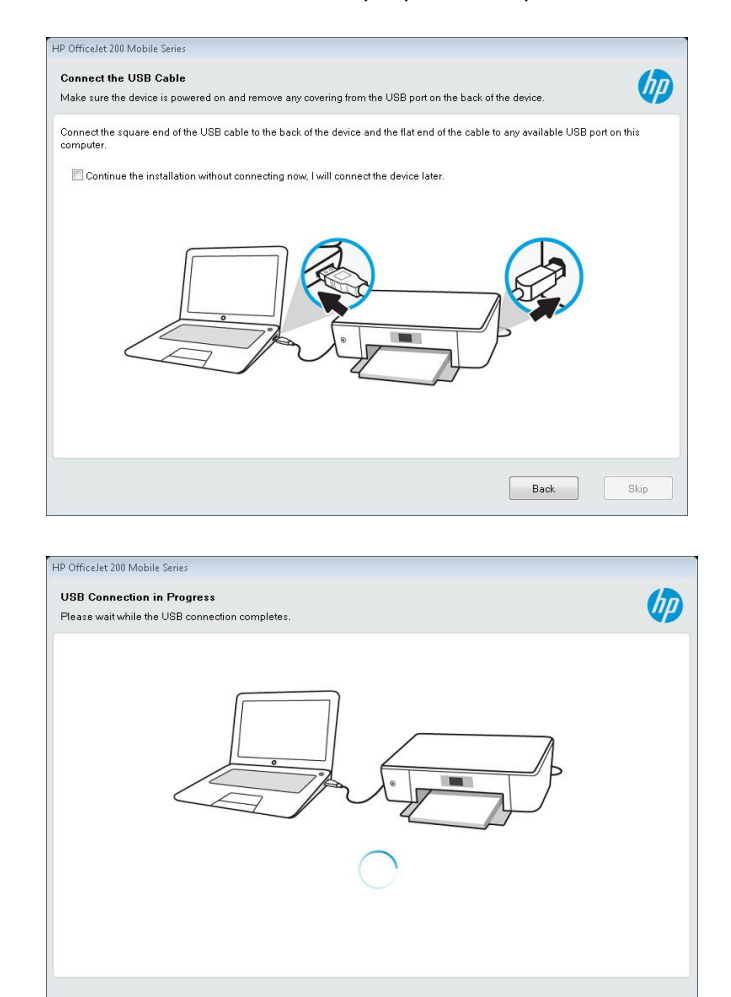

10. Select "*No, thank you*" if you do not wish to setup the device on a **wireless network.** 

| HP OfficeJet 200 Mobile Series                                                                                                    |          |
|----------------------------------------------------------------------------------------------------|----------|
| Connect Wireless for Web Services                                                                                                    | (p)      |
| Now that you have installed your device using a USB connection, a wireless network has also been detected and is available for your device. Adding wireless will allow your device to use this network to unlock HP Web Services such as ePrint and print apps. Would you like us to automatically connectyour device to the wireless network? |          |
| Yes, connect my device to the Internet (Recommended)                                                                                                    |          |
| No, thank you                                                                                                    |          |
| Help                                                                                                    | Continue |

11. Complete the remainder of the required configuration and click *Next* to complete the installation.

| OfficeJet 200 Mobile Series                                                                              |                                                                                                    |
|----------------------------------------------------------------------------------------------------|----------------------------------------------------------------------------------------------------|
| Information About Your Device<br>Thank you for helping HP make better products by providing this informa | ation.                                                                                                    |
| How will you primarily use this device?                                                                  | Where is the device located?                                                                                                    |
|                                                                                                    | Postal Code                                                                                                    |
| <ul> <li>In a home</li> <li>Please specify</li> <li>In a business</li> </ul>                             | Device Settings                                                                                                    |
|                                                                                                    | Edit                                                                                                    |
|                                                                                                    |                                                                                                    |
|                                                                                                    | Next                                                                                                    |
|                                                                                                    |                                                                                                    |
| P Device Setup Processes                                                                                 | and a second second sec |
| 1 • • • 2 • •                                                                                            | • • • <b>3</b> • • •                                                                                                    |
| C                                                                                                    |                                                                                                    |

12. In the Control Panel\Hardware and Sound\Devices and Printers of your laptop, **right click** on the new **HP Officejet 200 Mobile Series** driver and select **Printer Properties**.

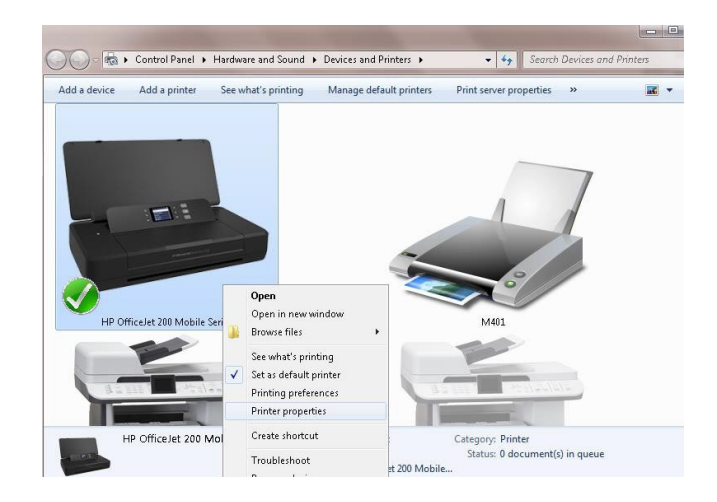

13. In the Printer Properties screen, click *Print Test Page* button to ensure communication with the PS-M200 printer.

| 🖶 HP OfficeJet : | 200 Mobile                      | Series Prop  | erties           |              | 23            |
|------------------|---------------------------------|--------------|------------------|--------------|---------------|
| General Sharin   | g Ports                         | Advanced     | Color Management | Security Dev | vice Settings |
|                  | HP Offic                        | ceJet 200 Mo | obile Series     |              |               |
| Location:        |                                 |              |                  |              |               |
| Comment:         |                                 |              |                  |              |               |
|                  |                                 |              |                  |              |               |
|                  |                                 |              |                  |              |               |
| Model:           | HP Offic                        | eJet 200 Mo  | bile Series      |              |               |
| Color: Yes       |                                 |              | Paper availab    | le:          |               |
| Double-sid       | Double-sided: Yes<br>Staple: No |              | Letter           |              | *             |
| Staple: No       |                                 |              |                  |              |               |
| Speed: Unk       | nown                            |              |                  |              |               |
| Maximum          | resolution:                     | 600 dpi      |                  |              | *             |
|                  |                                 | Pr           | eferences        | Print Test   | Page          |
| OK Cancel Apply  |                                 |              |                  |              |               |